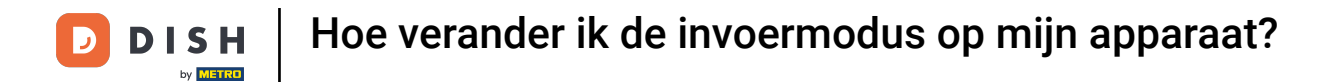

Welkom bij de DISH POS app. In deze handleiding laten we zien hoe je de invoermodus voor het zoeken naar artikelen kunt wijzigen.

| 11:24 🖪                            |                                 |                               | ▼⊿∎ `           |
|------------------------------------|---------------------------------|-------------------------------|-----------------|
| DISHPOS DISH Video                 | Demo Dutch FACILITEITEN O       | PEN ORDERS LOPENDE REKENINGEN | <del>6</del>    |
| <b>Restaurant</b><br>2 zitplaatsen | <b>Terras</b><br>80 zitplaatsen | E-Commerce                    | Directe Verkoop |
| <b>Terras</b><br>44 zitplaatsen    | Terrace Test<br>180 zitplaatsen |                               |                 |
|                                    |                                 |                               |                 |
|                                    |                                 |                               |                 |
|                                    |                                 |                               |                 |
|                                    |                                 |                               |                 |
|                                    |                                 |                               |                 |

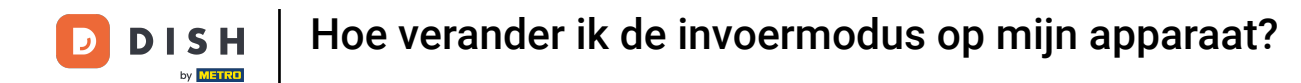

## • Open eerst links bovenin het hamburgermenu.

| 11:24  ■ DISHPOS DISH Vide         | o Demo Dutch FACILITEITEN OF    | PEN ORDERS LOPENDE REKENINGEN | ▲∎<br>ج         |
|------------------------------------|---------------------------------|-------------------------------|-----------------|
| <b>Restaurant</b><br>2 zitplaatsen | <b>Terras</b><br>80 zitplaatsen | E-Commerce                    | Directe Verkoop |
| <b>Terras</b><br>44 zitplaatsen    | Terrace Test<br>180 zitplaatsen |                               |                 |
|                                    |                                 |                               |                 |
|                                    |                                 |                               |                 |
|                                    |                                 |                               |                 |
|                                    |                                 |                               |                 |

**DISH** Hoe verander ik de invoermodus op mijn apparaat?

## • Ga dan naar Instellingen.

D

| 11:24 🖪                 |                            |            | ▼⊿ 🗈            |
|-------------------------|----------------------------|------------|-----------------|
|                         | Demo Dutch FACILITEITEN OF |            | <del>ك</del>    |
| by MINICO               | Terras                     | E-Commerce | Directe Verkoop |
| Manager Manager         | 80 zitplaatsen             |            |                 |
| مر                      |                            |            |                 |
| Dienstbeheer            | Terrace Test               |            |                 |
| € PIN/EFT terminals     |                            |            |                 |
| 😚 Dish support          |                            |            |                 |
| Kastransacties          |                            |            |                 |
| Geen rekening afdrukken |                            |            |                 |
| Herafdrukken order      |                            |            |                 |
| Rekening retour         |                            |            |                 |
| ③ Instellingen          |                            |            |                 |
| () Afmelden             |                            |            |                 |
|                         |                            |            |                 |

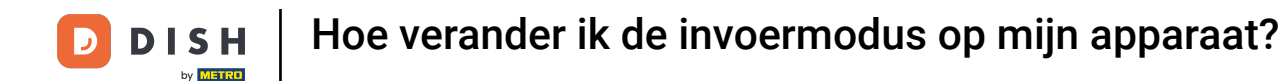

2 Zodra je in de instellingen van de app bent, tik je op Invoer instellingen.

| 11:24 🖪                            |            |                                      |          |
|------------------------------------|------------|--------------------------------------|----------|
| ← Instellingen                     |            |                                      | <u>↑</u> |
|                                    |            |                                      |          |
| POS-apparaatnaam                   |            | POS ID nummer                        |          |
| Google sdk_gphone64_arm64 - REL 15 |            | 64477e87-adee-5f31-b123-18244490e1ce |          |
| Weergave                           |            |                                      |          |
| Thema                              |            | Schermoriëntatie                     |          |
| Systeem                            |            | Auto                                 |          |
|                                    |            | Manual and Kashala alama             |          |
| Faciliteitenscherm                 |            | Menu- en bestelscherm                |          |
| Betaalscherm                       |            |                                      |          |
|                                    |            |                                      |          |
| Ontwikkelaar                       |            |                                      |          |
|                                    |            |                                      |          |
| Debug mode, meer fout informatie   | $\bigcirc$ | Platform informatie                  |          |
| Overia                             |            |                                      |          |
|                                    |            |                                      |          |
| Hardware instellingen              |            | Invoer instellingen                  |          |
|                                    |            |                                      |          |
| Over dish                          |            |                                      |          |
| 1.114.7.385                        |            |                                      |          |

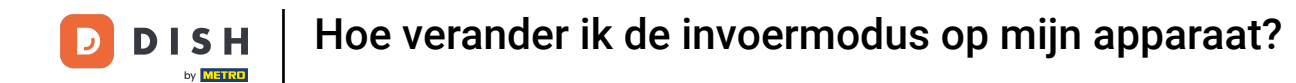

Door op Standaard invoer methode te tikken, kunt u opgeven welke modus u gebruikt om artikelen te zoeken.

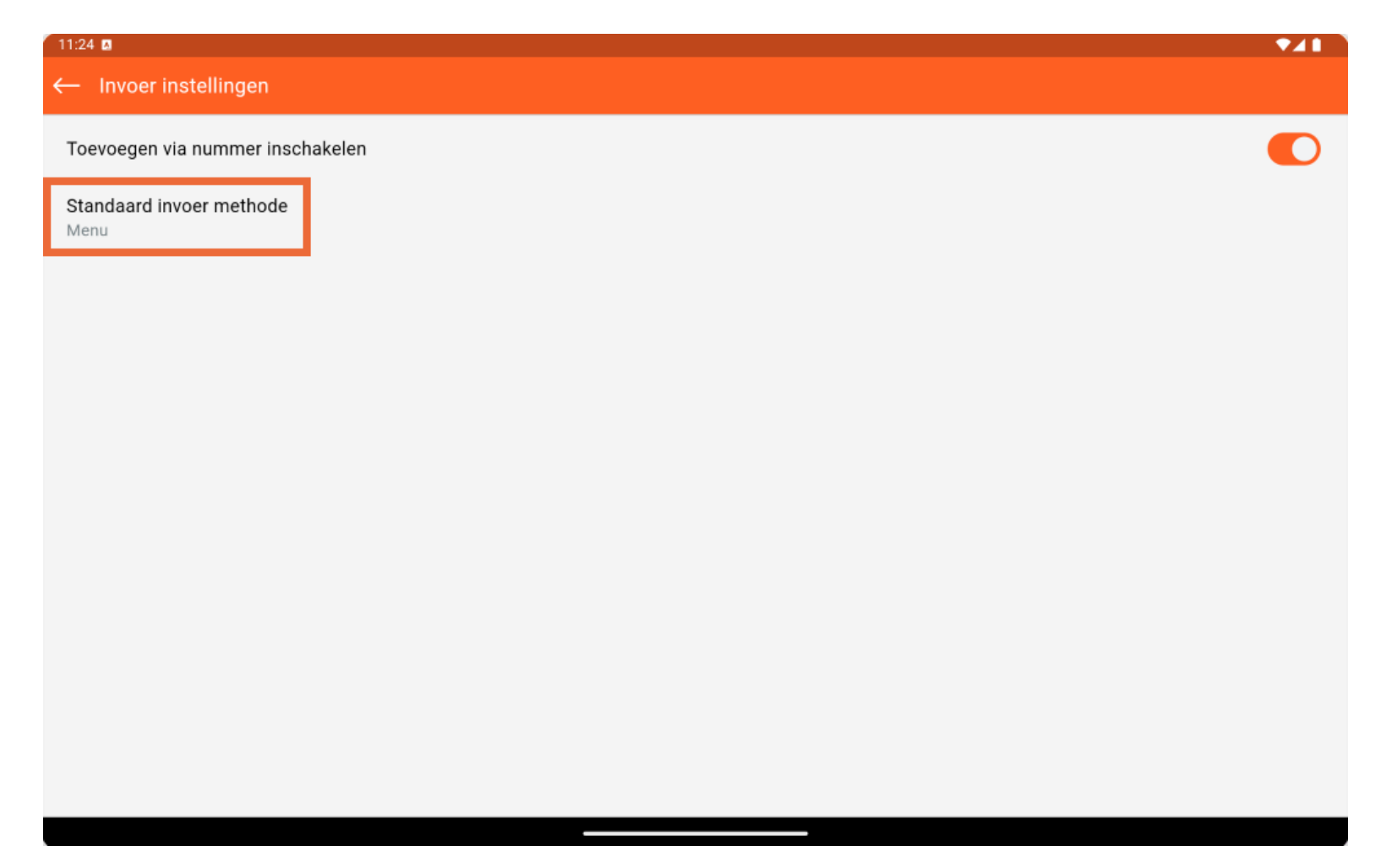

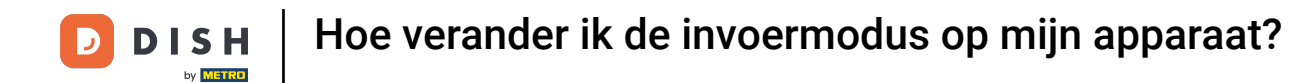

Er verschijnt dan een pop-upvenster waarin je de betreffende optie moet aanvinken.

| 11:24 🖪                          |                        |           |    | ◆⊿∎ ` |
|----------------------------------|------------------------|-----------|----|-------|
| $\leftarrow$ Invoer instellingen |                        |           |    |       |
| Toevoegen via nummer inschakelen |                        |           |    |       |
| Standaard invoer methode<br>Menu |                        |           |    |       |
|                                  |                        |           |    |       |
|                                  | Standaard invoer metho | ode       |    |       |
|                                  | Menu                   |           |    |       |
|                                  | O Nummer               |           |    |       |
|                                  | RESETTEN               | ANNULEREN | OK |       |
|                                  |                        |           |    |       |
|                                  |                        |           |    |       |
|                                  |                        |           |    |       |
|                                  |                        |           |    |       |
|                                  |                        |           |    |       |

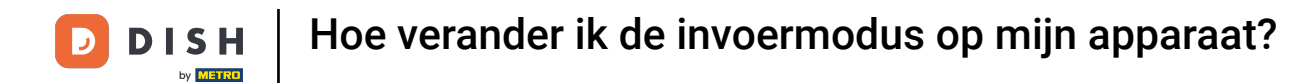

## Om je selectie te bevestigen, raak je OK aan.

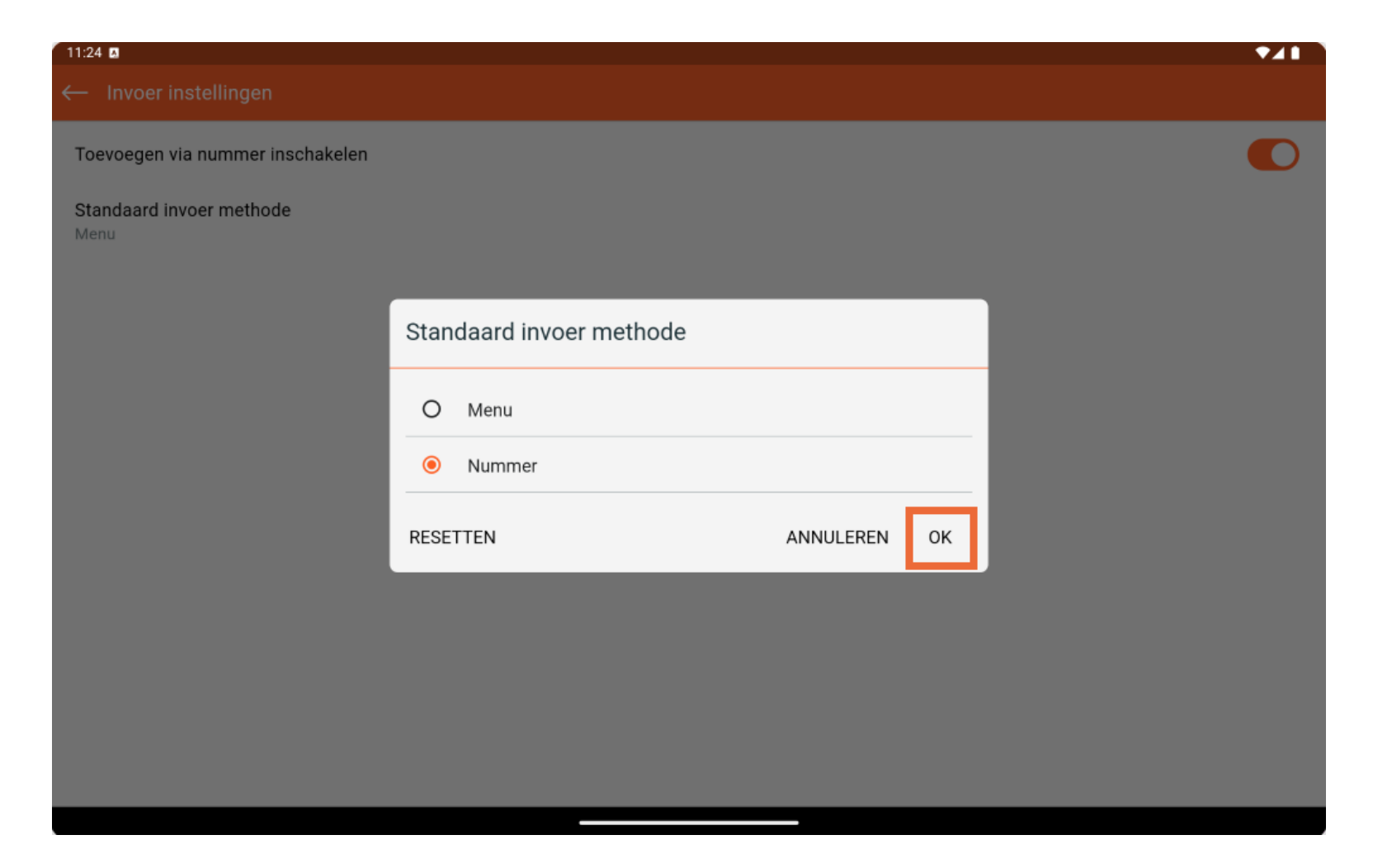

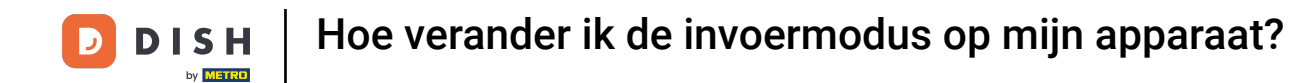

Dat is het, je hebt de tutorial voltooid en weet nu hoe je de invoermodus voor het zoeken naar artikelen kunt wijzigen.

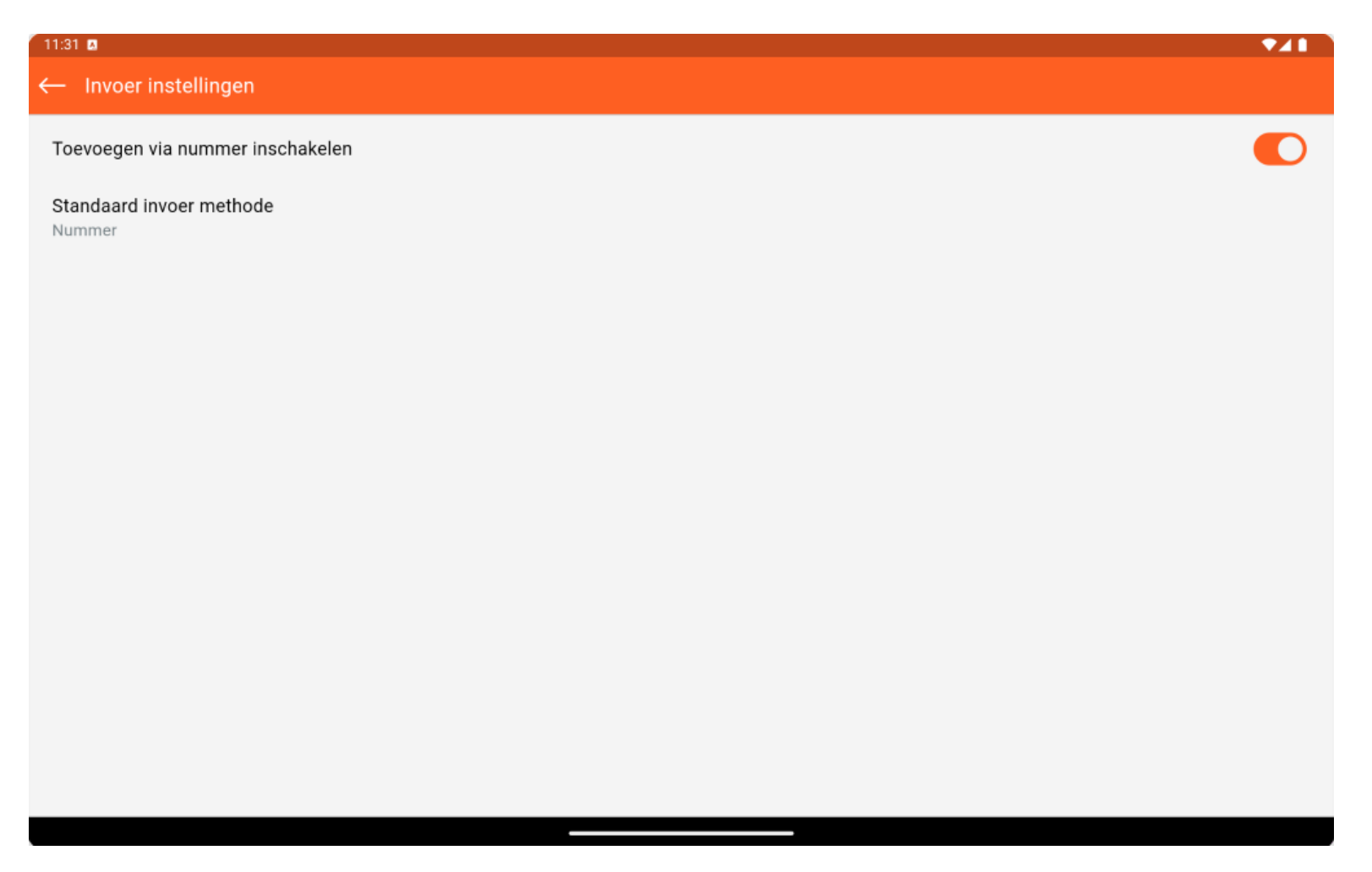

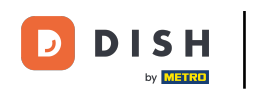

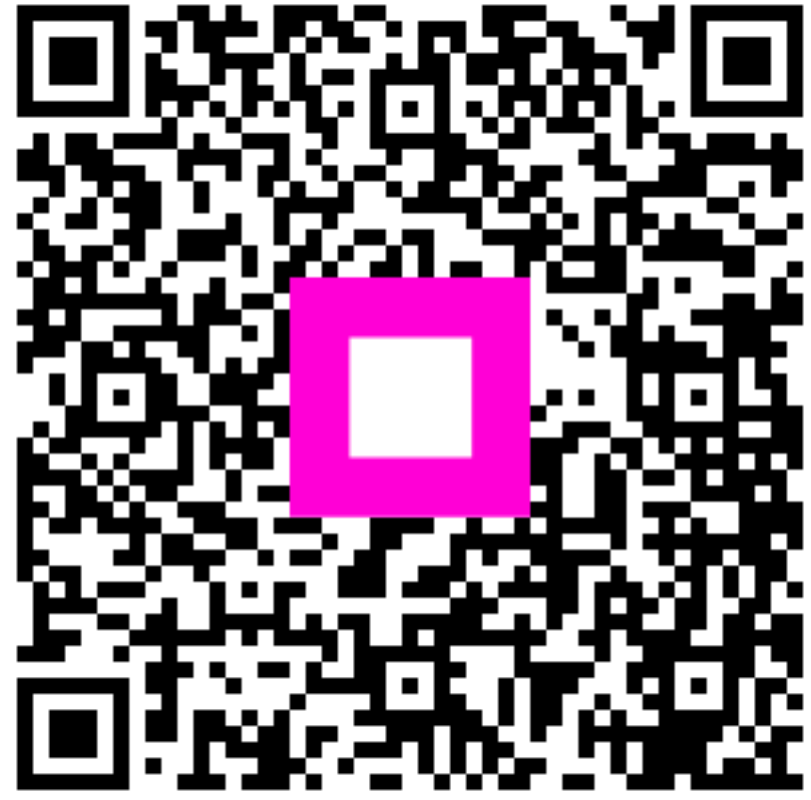

Scan om naar de interactieve speler te gaan